# Divoom Pixoo-64 Wifi Piksel LED Ekran Resim Cercevesi

Divoom Pixoo-64, avarlanabilir LED özellikli ve Wifi destekli bir dijital resim cercevesidir.

## Kutu İçeriği

- Pixoo 64 Resim Cercevesi
- Montaj vidasi
- USB-C şarj kablosu
- Kullanım kılavuzu

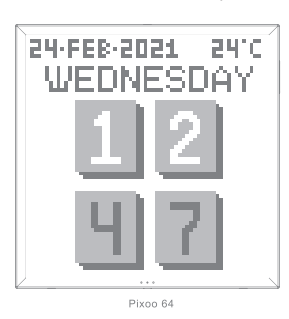

5. Duvar askı yuvası

6. Vida delikleri

8. Stand yuvası

10. Mikrofon

9.Titreşim algılayıcı

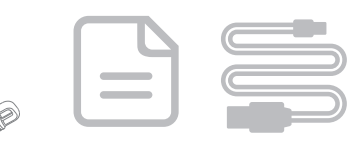

Lütfen bu hoparlörü kullanmadan önce kullanma kılavuzunu okuyunuz. Detaylı bilgi için divoom.com.tr adresinide zivaret edebilirsiniz.

Bu ürün bir teknoloji ürünüdür ve bazı özellikler belli aralıklarla değiştirilebilir-güncellenebilir. Konu ile ilgili detaylı bilgi almak için müşteri hizmetlerimizden destek alabilirsiniz.

### Ürün Detav

1. Ekranı açıp/ kapatmak için 1 numaralı tuşa basın. Fabrika ayarlarına dönrmek için tuşa 8 saniye basılı tutun.

2. Uvgulama menüsünde (channels) gezinmek icin 2 numaralı tusa basin.

Saatı ayarlamak/ görsel müzik efektleri ve kişiselleştirilmiş uygulama menüsünde ayarlama yapmak için 2 numaralı tuşa basili tutun

3. TE CARD: Sadece Divoom'da kullanılabilir.

4. USB-C güç girişi

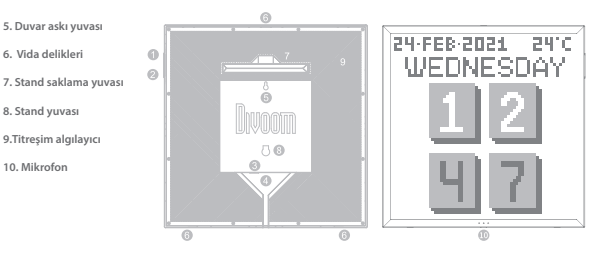

### Wifi Bağlantısı Nasıl Kurulur?

Divoom uygulamasını IOS ve Android APP mağazalarında bulabilirsiniz. Aşağıdaki QR kodu okutarak da uygulamaya erişebilirsiniz.

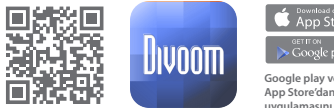

Google play veya App Store'dan Divoom uygulamasını indirebilirsiniz.

1.Divoom uygulamasını telefonunuzdaki uygulama mağazasından (App store ve Google play) indiriniz. 2. Telefonunuzun bluetooth bağlantısını açınız ve 2.4G kablosuz internet ağınıza bağlayınız.

- (Cihazı / telefonunuzu modeme yakın kullanınız.)
- 3. Divoom uygulamasını açınız ve Me> My device adımlarını seçerek ilerleyiniz.
- Daha sonra Internet eşleştirme seçeneğine basarak cihazınızın eşleştirme işlemini tamamlayınız.
- 4. Cihazı bir güce bağladığınızda ekranda 'waiting for config' logosu belirecektir. 5. Uvgulamava geri dönün ve 'start to pair' seceneğine basın karsınıza çıkan ekrana
- kendi internet ağınızın şifresini yazın.
- 6. Cihazın internetle eşleşme süresi 10-20 saniye sürecektir.
- 7. Bağlantı tamamlandığında uygulamada bağlantı başarılı yazısı belirecektir.

\*Ekranda güncelleme bilgisi gördüğünüzde, güncelleme tamamlanana kadar cihazı bağlı olduğu güç kaynağından çıkarmayınız.

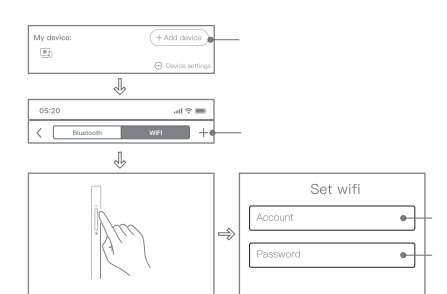

#### Internet Ayarlarını Sıfırlamak

1. Cihazı çalıştırmak için güç kablosunu takınız. Cihaz açıldığında AÇ/KAPAT tuşuna 8 saniye boyunca basılı tutun. 2. Cihaz internet kurulumuna hazırdır.

#### Nasıl Calısır?

- 1. USB-C kablosunu cihazın arka panelinde bulunun USB girişine takın.
- 2. Cihaz anında çalışacaktır.
- 3. Eğer cihaz kapalıysa, güç tuşuna basarak cihazı açın.

#### Genel Sorun Giderme:

1. Cihaz güce bağlı fakat açma/kapama tuşuna basıldığı halde cihaz açılmıyor. a) Cihazın 5V/2A gücünde kabloya bağlı olduğundan emin olun. b) Başka bir USB-C kablosu deneyin.

#### 2. Ağ esleştirme zaman asımı

a) Bluetooth islevini yeniden başlatın, eşleştirilmiş cihaz geçmişini silin, GPS işlevini etkinleştirin. b) Telefonunuzun 2.4G internet ağına bağlı olduğuna emin olun. (5G desteklenmemektedir.) c) Modeminizin doğru çalıştığına ve telefonunuzun/cihazın modeme yakın olduğuna emin olun. d) Eşleştirme işlemini farklı bir telefonda deneyin veya ağ eşleştirme işlemini sıfırlayın ve yeniden yapın. e) En güncel Divoom uygulamasını indirin.

3. Cihaz desteklenmeyen TF kart uyarısı veriyor.

a) TF kartı düzgünce çıkardığınıza emin olun.

b) Başka bir TF kartı takmayı deneyin.

(Cihaz yazılımı internet üzerinden karta indirecektir, lütfen yeni kart hazır olduğunda USB kablosunu takın.)

4. Cihaz numaravı ve tam panel renklendirmesini gösteriyor.

a) Avdınlatma anahtarının takılı olmadığından emin olun b) Cihazı tekrar güce bağlayın.

#### Teknik Özellikler

Boyutlar: 262L x 261.4W x 17.8Y mm Ağırlık: 740a Renk: Tam RGB Renk sıcaklığı: 1600-6500K

Cikis: 10W Mikrofon: 6050 Tam Yön -42+/-3dB Güc: USB kablosu aracılığıyla, 5V(+/-0.25V)/2A Bağlantı yöntemi: WiFi (Yalnızca 2,4 GHz'i destekler)

## ÜRÜN GARANTİ BELGESİ KARTI

| Ürün ismi           | Seri numarası      |
|---------------------|--------------------|
| Satın alınan mağaza | Satın alınan tarih |
| Satın alanın ismi   | İletişim bilgileri |
| Satın alanın adresi |                    |

Divoom resmi website adresi: http://www.divoom.com.tr/

Divoom garanti belgesi bilgileri

Divoom müşteri hizmetleri destek hattı: 0850 644 0 644

Divoom müşteri hizmetleri Email: info@divoom.com.tr

#### Divoom iade adresi:

Cevizli Mah. Cevizli D-100 Güney Yanyol Cad. No:2 AA Kartal/İstanbul

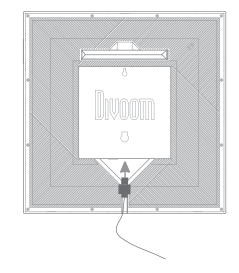

# GÜVENLİK REHBERİ

#### Lütfen cihazı kullanmaya başlamadan önce kullanma kılavuzunu dikkatlice okuyunuz.

- LED ekranı her zaman düz ve stabil yüzeyde kullanınız.
- En iyi ses kalitesini elde etmek için hoparlörün çevresine herhangi bir eşya koymayınız. Bu durum surround ses etkisini olumsuz etkiler.
- LÉD ekranı açık kısımlarına herhangi bir yabancı cisim sokmayınız.
   LED ekranı herhangi bir vurucu, kırıcı güc uygulamayınız.
- LED ekrani herhangi bir vurucu, kirici guç uygularnayınız.
   LED ekrani kullandığınız oda ısısı ideal oda sıcaklığında olmalıdır.
- Cihazı radyatör, elektrikli ısıtıcı, şömine ya da direkt güneş ışığı gibi tüm ısı kaynaklarından uzakta kullanınız.
- LED ekranı olası bozulma durumunda kesinlikle kendiniz tamir etmeye çalışmayınız ve yetkili servisten destek alınız.
- Lütfen bu LED ekranı ıslak olan hiçbir yüzeyde kullanmayınız.

# UYGUNLUK BEYANI

 Eu LED ekran, 16 Nisan 2014 tarihli avrupa parlamentosu konseyi 2014/53/EU sayılı direktifin temel gerekliliklerini karşılamaktadır.

LED ekran üzerinde X işareti bulunan atık konteyneri sembolü, cihazın kullanım ömrünün sonunda normal evsel atıklardan ayrı olarak uygun bir atık bertaraf tesisinde bertaraf edilmesi gerektiğini belirtir. Lütfen kullanılmış pilleri yerel yönetmeliklere uygun sekilde atınız ve kesimlikle yakmavnız.

Bu üründe şarj edilebilir lityum iyon pil bulunmaktadır. Lütfen kendiniz ıkartmava calısmavınız.

Bu ürün RoHS (Restriction of Hazardous Substances Directive) (Belirli Zararlı Maddelerin Kullanımın Kısıtlama) yönetmeliği lie uyumludur. Elektrikli ekipmanlarda belirli tehlikeli maddelerin kullanımının kısıtlanmasına ilşkin 8 Haziran 2011 tarihli Avrupa Parlamentosu ve konsevinin 2011/65/EU direktifine uygundur.

Bu cihaz, FCC Kurallarının 15. Bölümüne uygundur. Aşağıdaki iki koşul bu operasyona tabidir.

 Bu cihaz zararlı elektromanyetik dalgalara neden olamaz.
 Cihaz kullanım esnasında çevresinde çeşitli parazitlerden etkilenebilir bu durum Divoom'un sorumluluğunda değildir.

## GARANTI BELGESI BILGILERI:

 Garanti süresi içinde ürününüz ile ilgili herhangi bir sorun oluştuğunda lütfen 0850 644 0 644 numaralı müşteri hizmetlerimizi arayınız. Ürün bilgisi, ürün ile ilgili merak ettiğiniz bir konu vs. için de müşteri hizmetleri destek hattımızdan bilgi alabilirsiniz.

2. Ürün garanti süresi 24 aydır. Bu süre, ürünün satın alındığı günden itibaren başlar. Bu süre içinde cihazda ya da cihazın parçalarında oluşan tüm sorunlar ücretsiz olarak onarılır. (Kullanıcı hatasından dolayı oluşan sorunlar garanti kapsamı dısındadır.)

Onarımı mümkün olmayan sorunlarda ürünün yenisi ücretsiz olarak müşteriye gönderilir.

3. Ürünün faturasını atmayınız, Olası bir sorun ile karşılaştığınızda ürünün garanti başlangıç süresi, satış tarihi gibi bilgiler ancak fatura ile doğrulanabilir. Faturanızı kaybetmeniz durumunda müşteri hizmetlerimizle iletişime geçebilirsiniz.

4. Ürünün yanında verilen aksesuarların dışında başka hiçbir aksesuar ürün ile birlikte kullanılmamalıdır. Divoom markalı olmayan harici aksesuarlardan kaynaklanan sorunlar ürünü garanti kapsamı dışında bırakır.

 Ürünün yetkili firma haricinde başka bir yerde onarımı ve tamir amaçlı içinin açılması ürünü garanti kapsamı dışında bırakır.

6. Garanti devredilemez.

7. Ürünün kullanım kılavuzundaki bilgilerinde farklı veya yanlış kullanım, düşürülmesi bir yere çarpılması veya bir ihmalden kaynaklı oluşan herhangi bir hasar garanti kapsanı dışındadır.

8. Müşteri, iade nakliye ücretlerinden sorumludur.

Lütfen kullanılmış pilleri yerel yönetmeliklere uygun şekilde atınız ve kesinlikle yakmayınız. Bu üründe şarj edilebilir lityum iyon pil bulunmaktadır. Lütfen kendiniz çıkartmaya çalışmayınız

Bu ürünün garantisi Divoom tarafından sınırlandırılmıştır. Garanti hakkında daha detaylı bilgi için divoom.com.tr'yi ziyaret edebilirsiniz.